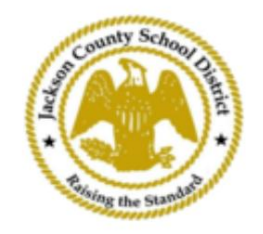

## Anweisungen zur Online-Studentenregistrierung von SAM

## **Aktive Elternkonten**

Anmeldungen über SAMs Online Student Registration (OSR) erfolgen vollständig über ActiveParent unter Verwendung des bestehenden Kontos des Elternteils. Alle Eltern müssen ein Konto erstellen, wenn sie kein ActiveParent-Konto haben. Sie benötigen den ActiveCode ihres Kindes, bevor sie ein Konto erstellen können. ActiveCodes werden per E-Mail an die Eltern/ Erziehungsberechtigten gesendet. Eltern können ein Konto für mehrere Schüler haben.

1. Der Elternteil/Erziehungsberechtigte besucht die JCSD-Website unter www.jcsd.ms. Der Der Elternteil/Erziehungsberechtigte klickt auf "Für Eltern" und dann auf "ActiveParent".

| County School Juniary | Jackson County School District<br>Raising the standard |         |             |                      |                                           |
|-----------------------|--------------------------------------------------------|---------|-------------|----------------------|-------------------------------------------|
|                       | Our District                                           | Schools | Departments | Vacancies            | For Parents                               |
|                       |                                                        |         |             | For Parents Calendar | My School Bucks<br>Free and Reduced Meals |

2. Als nächstes sehen Sie den folgenden Bildschirm. Wenn Sie über ein bestehendes ActiveParent-Konto verfügen, können Sie sich mit Ihrem aktuellen Benutzernamen und Passwort anmelden. Wenn Sie kein ActiveParent-Konto haben, klicken Sie auf "Konto erstellen".

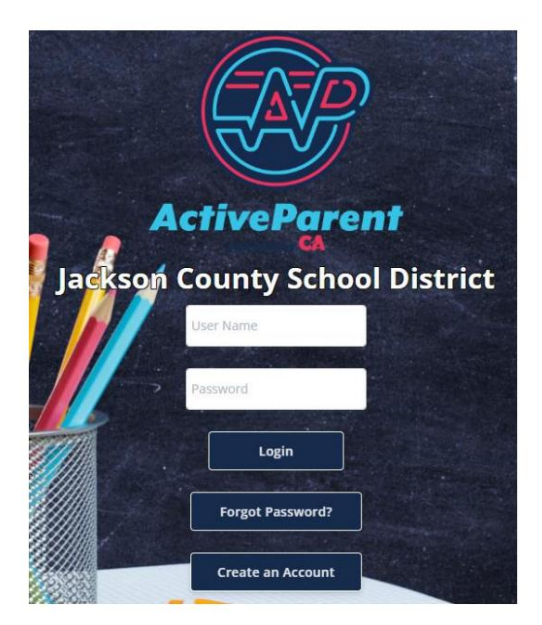

3. Beim Einloggen kann der Elternteil oder Erziehungsberechtigte über das Dropdown-Feld unten seine/ihre gesprochene Sprache auswählen.

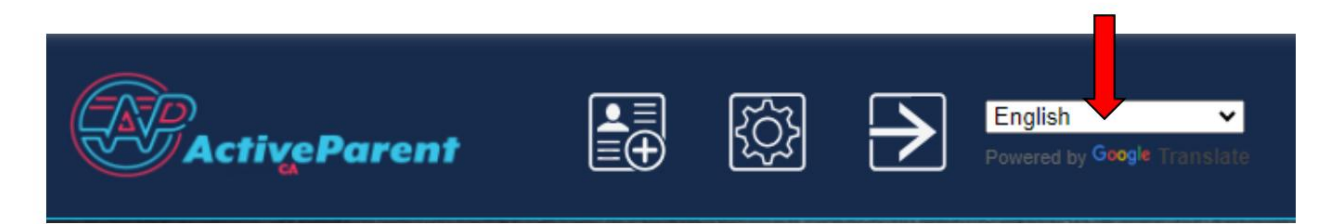

4. Der Elternteil/Erziehungsberechtigte sieht unten links oben neben den Schaltflächen "Einstellungen" und "Abmelden" das Symbol für die Online-Schülerregistrierung. Eltern müssen auf das unten abgebildete Symbol klicken, um den Online-Registrierungsprozess zu starten.

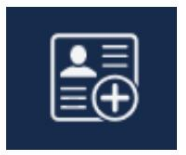

5. Als nächstes wählt der Elternteil/Erziehungsberechtigte den Schüler aus, den er registrieren möchte, und klickt auf "Registrierung beginnen".

| 11  | Online Student Re          | gistration        |  |
|-----|----------------------------|-------------------|--|
|     |                            |                   |  |
| Ple | ease Choose A Student To E | egin Registration |  |
|     | Student:                   |                   |  |
|     | Please Choose              | ~                 |  |
|     | Have a code to enter?      | Click here.       |  |
|     | _                          |                   |  |
|     | Begin Registrat            | on                |  |